## **GESTIONE RENDICONTAZIONI PERIODICHE**

La Funzione attiva sempre una pagina di riepilogo, che elenca le Rendicontazioni per periodo, in ordine decrescente (il primo rigo espone il Periodo in corso)

|        |                   |                     |                  | Elenc                   | o Rendicon | azioni Periodi      | che      |                   |             |                      |                             |
|--------|-------------------|---------------------|------------------|-------------------------|------------|---------------------|----------|-------------------|-------------|----------------------|-----------------------------|
| Anno 🔾 | Periodo           |                     | Data<br>Scadenza | Data<br>Rendicontazione | Dovuto 🔅   | Numero<br>Documento | Pagato 🔾 | Data<br>Pagamento | Contabile 🔾 | Status 🔅             |                             |
| 2023   | Gennaio/Febbraio  | Primo<br>Bimestre   | 16/03/2023       |                         |            |                     |          |                   |             | Scaduta              | Genera<br>Rendicontazione   |
| 2023   | Marzo/Aprile      | Secondo<br>Bimestre | 16/05/2023       |                         |            |                     |          |                   |             | Scaduta              | Genera<br>Rendicontazione   |
| 2023   | Maggio/Giugno     | Terzo<br>Bimestre   | 16/07/2023       | 20/07/2023              |            | 0                   |          |                   |             | Chiusa               | Completa<br>Rendicontazione |
| 2023   | Luglio/Agosto     | Quarto<br>Bimestre  | 16/09/2023       |                         |            |                     |          |                   |             | Prossima<br>Scadenza | Genera<br>Rendicontazione   |
| 2023   | Settembre/Ottobre | Quinto<br>Bimestre  | 16/11/2023       |                         |            |                     |          |                   |             |                      |                             |
| 2023   | Novembre/Dicembre | Sesto<br>Bimestre   | 16/01/2024       |                         |            |                     |          |                   |             |                      |                             |
|        |                   |                     | 0                | 0 1-646 0               | 0          | per pagina pa       |          |                   |             |                      |                             |

Vengono elencati tutti i Periodi di Rendicontazione/Versamento, correlati alle date ufficiali di apertura della Struttura e nell'ordine è possibile procedere con :

A. La GENERAZIONE della Rendicontazione del periodo;

Il Sistema considera appartenenti al periodo di Rendicontazione, tutti i Soggiorni che hanno data Check-Out che ricade nel periodo, presupponendoli già trascorsi e ormai consolidati e quindi riscossi dall'Esercente. Potrebbero a questo punto, esistere alcuni Soggiorni del periodo, non ancora portati in Status di Check-Out; il Sistema se ne accorge ed attiva la seguente segnalazione, propedeutica alla Rendicontazione :

|      |                   |                     |                  | Elenc                                | o Rendicon  | tazioni Period      | iche   |                   |           |                      |                           |
|------|-------------------|---------------------|------------------|--------------------------------------|-------------|---------------------|--------|-------------------|-----------|----------------------|---------------------------|
| Anno | Periodo 🔘         |                     | Data<br>Scadenza | Data<br>Rendicontazione              | Dovuto 🔾    | Numero<br>Documento | Pagato | Data<br>Pagamento | Contabile | Status 🗇             |                           |
| 2023 | Gennaio/Febbraio  | Primo<br>Bimestre   | 16/03/2023       |                                      |             |                     |        |                   |           | Scaduta              | Genera<br>Rendicontazione |
| 2023 | Marzo/Aprile      | Secondo<br>Bimestre | 16/05/2023       |                                      |             |                     |        |                   |           | Scaduta              | Genera<br>Rendicontazione |
| 2023 | Maggio/Giugno     | Terzo<br>Bimestre   | Chiusura         | dei Soggiorni.                       |             |                     |        | ж                 |           | Scaduta              | Genera<br>Rendicontazione |
| 2023 | Luglio/Agosto     | Quarto<br>Bimestre  | -                | Trovati 2 soggiorni i                | non chiusi. |                     |        |                   |           | Prossima<br>Scadenza | Genera<br>Rendicontazione |
| 2023 | Settembre/Ottobre | Quinto<br>Bimestre  | -                | 168661 TONTI ROE<br>168663 CORTI ALB | ERTO        |                     |        |                   |           |                      |                           |
| 2023 | Novembre/Dicembre | Sesto<br>Bimestre   | Esci             | Forza Chiusura                       |             |                     |        |                   |           |                      |                           |

Attraverso il bottone di **'Forza Chiusura'**, si procede d'ufficio con l'aggiornamento/consolidamento dei Soggiorni, così da poter proseguire direttamente con la fase di conferma della Rendicontazione.

Attraverso il bottone esposto nella figura sopra riportata, è possibile richiedere al Portale di effettuare il conteggio dell'Imposta del periodo e predisporre il documento di Rendicontazione e Versamento.

|   | HOTELMANUALE            |                              |                                              |           |  |
|---|-------------------------|------------------------------|----------------------------------------------|-----------|--|
|   | Dichiarazione Primo Bim | estre - Periodo Gennaio/Febl | araio - Checkin dal 01/01/2023 al 28/02/2023 |           |  |
|   |                         | Riepi                        | logo dei Pernottamenti                       |           |  |
|   | Numero Notti            |                              | Numero Ospiti                                | O Importo |  |
|   |                         | 70                           |                                              | 126.00    |  |
| 2 |                         | 12                           |                                              | 43.20     |  |
| 1 |                         | 24                           |                                              | 129.60    |  |
| 4 |                         | 15                           |                                              | 108.00    |  |
| 5 |                         | 5                            |                                              | 45.00     |  |
| 5 |                         | 1                            |                                              | 10.80     |  |
| 7 |                         | 7                            |                                              | 88.20     |  |

Ne consegue un riepilogo generale dei pernottamenti degli ospiti, raggruppato per 'Numero Notti', seguito dal dettaglio delle Esenzioni/Riduzioni o Rifiuti da decurtare :

|                            | Esenzione/Riduzione | Num                       | ero Notti | Numero  | Ospiti    | importo |   |
|----------------------------|---------------------|---------------------------|-----------|---------|-----------|---------|---|
| Dettagio Altr              | 0                   | 37                        |           | 9       |           | 66.60   |   |
|                            | <u></u>             | di cui <mark>Rifiu</mark> | to        |         |           |         |   |
| Cognome e Nome             | Dettaglio Esenzione |                           |           |         |           |         | × |
|                            |                     |                           | Alt       | tro     |           |         |   |
| Dichiarazione U            | Soggiorno           | Cognome                   | Nome      | Imposta | Esenzione | Versato |   |
| Totale Esenzioni/Biduzioni | 23418/2023          |                           |           | 5.40    | 5.40      | 0.00    |   |
| Totale Rifiuti             | 23441/2023          |                           |           | 5.40    | 5.40      | 0.00    |   |
| TOTALE GENERALE            | 23443/2023          |                           |           | 5.40    | 5.40      | 0.00    |   |
| Conferma Dichiarazione     | 23452/2023          |                           |           | 5.40    | 5.40      | 0.00    |   |
|                            | 23417/2023          |                           |           | 5.40    | 5.40      | 0.00    |   |
|                            | 23411/2023          |                           |           | 5.40    | 5.40      | 0.00    |   |
| 🐨 Riccione                 | 23451/2023          |                           |           | 9.00    | 9.00      | 0.00    |   |
|                            | 23419/2023          |                           |           | 12.60   | 12.60     | 0.00    |   |
| Recapiti                   | 23416/2023          |                           |           | 12.60   | 12.60     | 0.00    |   |
|                            |                     |                           |           | 66.60   | 66.60     | 0.00    |   |

Il Sistema estrae tutti i Soggiorni aventi Data-Check-Out compresa nel periodo e pertanto, se un Soggiorno inizia nel periodo ma si conclude nel successivo, verrà rendicontato con la Rendicontazione del periodo successivo.

A seguire, nella parte bassa della pagina, viene enunciato **l'Estratto Conto Finale del Periodo**, che espone i tre precedenti riquadri in somma algebrica e determina quindi l'importo dell'Imposta di Soggiorno da versare nel periodo :

| Dichiarazione Ufficiale    | Soggiorno | Numero Ospiti | Importo |
|----------------------------|-----------|---------------|---------|
| Totale Pernottamenti       | 306       | 134           | 550.80  |
| Totale Esenzioni/Riduzioni | 37        | 9             | 66.60   |
| Totale Rifiuti             |           |               | 0.00    |
| TOTALE GENERALE            | 269       | 125           | 484.20  |

Nel caso di differenze da approfondire rispetto alle risultanze dell'Esercente<mark>, prima di procedere con la Conferma</mark>, è possibile risalire al dettaglio dei singoli Soggiorni registrati, attraverso il bottone

**Export Soggiorni** disponibile in alto a dx, all'interno della pagina '**Gestione Check-in'** . Ne consegue la pagina di seguito descritta :

| 1 | Primo Bimestre    | Gennaio/Febbraio     | 2023                | Seleziona |  |
|---|-------------------|----------------------|---------------------|-----------|--|
| 2 | Secondo Birnestre | Marzo/Aprile         | 2023                | Seleziona |  |
| 3 | Terzo Birnestre   | Maggio/Giugno        | 2023                | Seleziona |  |
| 4 | Quarto Bimestre   | Luglio/Agosto        | 2023                | Seleziona |  |
| 5 | Quinto Bimestre   | Settembre/Ottobre    | 2023                | Seleziona |  |
| 5 | Sesto Bimestre    | Novembre/Dicembre    | 2023                | Seleziona |  |
|   | C                 | 0 1-6di6 0 0 10 v pe | r pagina — pag. 1 · |           |  |

Attraverso il bottone Seleziona è possibile ottenere direttamente un elenco Excel con il dettaglio dei Soggiorni registrati nel periodo:

| Soggiorno | Provenienza  | CheckIn    | CheckOut   | Giorni | Tariffa | Imposta C | Esenzione, | Causale | Imposta Pa | Ricevute | Cognome | Nome | Codice Posizione | Numero Dichiarazione | Data Inserimento |
|-----------|--------------|------------|------------|--------|---------|-----------|------------|---------|------------|----------|---------|------|------------------|----------------------|------------------|
| 233362023 | Flusso ISTAT | 09/01/2023 | 10/01/2023 |        | 1       | 1,8       | 0          |         | 1,8        | 1        |         |      | P000066507       | 0                    | 14/04/2023 17:09 |
| 233372023 | Flusso ISTAT | 09/01/2023 | 12/01/2023 |        | 3       | 5,4       | 0          |         | 5,4        | 1        |         |      | P000066506       | 0                    | 14/04/2023 17:09 |
| 233382023 | Flusso ISTAT | 09/01/2023 | 19/01/2023 |        | 7       | 12,6      | 0          |         | 12,6       | 1        |         |      | P000066503       | 0                    | 14/04/2023 17:09 |
| 233392023 | Flusso ISTAT | 09/01/2023 | 12/01/2023 |        | 3       | 5,4       | 0          |         | 5,4        | 1        |         |      | P000066501       | 0                    | 14/04/2023 17:09 |
| 233402023 | Flusso ISTAT | 09/01/2023 | 13/01/2023 |        | 4       | 7,2       | 0          |         | 7,2        | 1        |         |      | P000066495       | 0                    | 14/04/2023 17:09 |
| 233412023 | Flusso ISTAT | 09/01/2023 | 10/01/2023 |        | 1       | 1,8       | 0          |         | 1,8        | 1        |         |      | P000066498       | 0                    | 14/04/2023 17:09 |
| 233422023 | Flusso ISTAT | 09/01/2023 | 19/01/2023 |        | 7       | 12,6      | 0          |         | 12,6       | 1        |         |      | P000066504       | 0                    | 14/04/2023 17:09 |
| 233432023 | Flusso ISTAT | 09/01/2023 | 13/01/2023 |        | 4       | 7,2       | 0          |         | 7,2        | 1        |         |      | P000066496       | 0                    | 14/04/2023 17:09 |
| 233442023 | Flusso ISTAT | 09/01/2023 | 19/01/2023 |        | 7       | 12,6      | 0          |         | 12,6       | 1        |         |      | P000066505       | 0                    | 14/04/2023 17:09 |
| 233452023 | Flusso ISTAT | 09/01/2023 | 12/01/2023 |        | 3       | 5,4       | 0          |         | 5,4        | 1        |         |      | P000066500       | 0                    | 14/04/2023 17:09 |
| 233462023 | Flusso ISTAT | 09/01/2023 | 13/01/2023 |        | 4       | 7,2       | 0          |         | 7,2        | 1        |         |      | P000066502       | 0                    | 14/04/2023 17:09 |
| 233472023 | Flusso ISTAT | 09/01/2023 | 19/01/2023 |        | 7       | 12.6      | 0          |         | 12.6       | 1        |         |      | P000066499       | 0                    | 14/04/2023 17:09 |

L'elenco Excel, ordinabile secondo necessità, permette di riscontrare il dettaglio degli Ospiti e l'imposta applicata ad ogni Ospite, che verrebbero inclusi sulla Rendicontazione del periodo.

Procedendo con il bottone Conferma Dichiarazione di consolida il Calcolo e la Rendicontazione del periodo.

Il percorso guidato prosegue digitando il bottone di seguito evidenziato :

| me +   | Gestione dichiarazione |                     |                  |                       |          |                     |          |                   |           |                      |                           |
|--------|------------------------|---------------------|------------------|-----------------------|----------|---------------------|----------|-------------------|-----------|----------------------|---------------------------|
|        | HOTE                   | LMANUALE            |                  |                       |          |                     |          |                   |           |                      |                           |
|        |                        |                     |                  |                       | Elenco D | ichiarazioni        |          |                   |           |                      |                           |
| Anno 🔅 | Periodo                |                     | Data<br>Scadenza | Data<br>Dichiarazione | Dovuto   | Numero<br>Documento | Pagato 0 | Data<br>Pagamento | Contabile | Status               |                           |
| 2023   | Gennaio/Febbraio       | Primo<br>Bimestre   | 16/03/2023       | 14/04/2023            | 484.20   | 2516                |          |                   |           | Confermata           | Completa<br>Dichiarazione |
| 2023   | Marzo/Aprile           | Secondo<br>Bimestre | 16/05/2023       |                       |          |                     |          |                   |           | Prossima<br>Scadenza | Genera<br>Dichlarazione   |
| 2023   | Maggio/Giugno          | Terzo<br>Bimestre   | 16/07/2023       |                       |          |                     |          |                   |           |                      |                           |
| 2023   | Luglio/Agosto          | Quarto<br>Bimestre  | 16/09/2023       |                       |          |                     |          |                   |           |                      |                           |

Si apre nuovamente la pagina dei riepiloghi e in fondo si accendono i bottoni sotto rappresentati :

| Dichiarazione Ufficiale    |    | Soggiorno | O Numero Ospiti | C Importo C |
|----------------------------|----|-----------|-----------------|-------------|
|                            |    |           |                 |             |
| Totale Pernottamenti       | 30 | 5         | 134             | 550.80      |
| Totale Esenzioni/Riduzioni | 37 |           | 9               | 66.60       |
| Totale Rifiuti             |    |           |                 | 0.00        |
| TOTALE GENERALE            | 26 | 9         | 125             | 484.20      |

Il passaggio successivo è il Versamento dell'Imposta, attraverso l'omonimo bottone PAGA esposto nella figura sopra.

Digitando il bottone PAGA, il Sistema propone le modalità di pagamento possibili :

| × |
|---|
|   |
|   |
|   |

- <u>Selezionando il bottone : F24</u>, è possibile avvalersi di un Modello F24 precompilato , ad uso di un pagamento standard c/o Poste o Banca, o ad uso di un pagamento Online immediato, attraverso il proprio Home Banking.

| DELLO DI IA             | GAMEINIO         | UNIFICAT       | 0           | AG                                    | EINZIA             |                    |                          | PROV.                   |      |
|-------------------------|------------------|----------------|-------------|---------------------------------------|--------------------|--------------------|--------------------------|-------------------------|------|
| NTRIBUIENTE             |                  |                | - 1         | PER L'ACCREDI                         | to alla tesc       | RERIA COMPI        | ETENTE                   |                         |      |
|                         | 0.1.0            |                | 7.0.0.      | A                                     |                    | codice ufficio     | codice ato               |                         |      |
| DICE FISCALE            | connome denom    |                | sociale     |                                       |                    |                    | nome                     |                         |      |
| ATI ANAGRAFICI          | MANUALE          | UTENTE         | 100.000     |                                       |                    |                    |                          |                         |      |
|                         | data di nasata   |                | sesso (Mic  | R comune to Sta                       | to estero) di nasc | ita                |                          | pro                     | Y.   |
|                         | giano mese       |                |             |                                       |                    |                    |                          |                         |      |
| DICE FISCALE del        | coobbligato, ere | de,            |             |                                       |                    |                    |                          |                         |      |
| nitore, tutore o curato | ore fallimentare | - 1 - 1        |             |                                       |                    |                    |                          | codice identificativo   |      |
| TIVO DEL PAG            | AMENTO           |                | IDENTIFICAT | IVO OPERAZIONE                        | anno di            |                    |                          |                         | 1    |
| Sezione cod. tibut      | o codice ente    | variati acc    | saldo immod | a mese rit.                           | răerimento         | datazione          | importi o debito versati | import a credito compen | iati |
| E L                     | D141818          |                |             | 01 01                                 | 2020               | 3.1.1              | 159 0                    | , <u>,</u>              | 1.1  |
| _ <u></u>               |                  |                |             |                                       |                    |                    | ,                        | u                       | 1.1  |
|                         |                  |                |             | · · · · · · · · ·                     |                    |                    | ,                        | ·                       |      |
| 1                       |                  |                |             | -                                     |                    | • • • •            |                          |                         |      |
| 1                       | 1.1.1            |                |             |                                       |                    |                    |                          |                         |      |
|                         | 111              |                |             |                                       |                    |                    |                          |                         |      |
|                         |                  |                |             |                                       |                    |                    |                          |                         |      |
|                         |                  |                |             |                                       |                    |                    |                          | 14                      | 1    |
| 1 A                     | 111              |                |             | · · · · · · · · · · · · · · · · · · · |                    |                    | ,                        | ,                       | 4    |
|                         |                  |                |             | SALDO                                 |                    |                    | EURC                     | 159,                    |      |
|                         |                  |                |             |                                       |                    |                    |                          |                         |      |
| TREMI DEL VER           | SAMENTO          | DA COMPILARE A | CURA DI BAN | CA/POSTE/AGE                          | NTE DELLA RISC     | OSSIONE            |                          | 1.0.0.0.0.0             |      |
| DATA                    | CODA             | ATENDA         | C/AGENIE DE | IA RISCUSSIUN                         | Pagame             | ento effettuato co | n assegno                | bancario/ postale       | -    |
| ano mise                | attoo            |                | -           |                                       | n.ro               | 0.494000           |                          | circolare/ vagia pasi   | 116  |
|                         |                  |                |             |                                       | indiao /           | emesso su          | and ABI                  | CAR                     | -    |

 <u>Selezionando il bottone : PAGOPA</u>, il Sistema attiva la chiamata al Nodo nazionale dei pagamenti e pubblica una scadenza di pagamento al 16 del mese successivo, originando apposito IUV, indispensabile al pagamento. Sempre all'interno dello stesso automatismo, il Sistema produce e pone in stampa il Bollettino PAGOPA arrecante lo IUV pubblicato e tutti i dati di pagamento, ad uso dell'Esercente in qualsiasi Sportello abilitato.

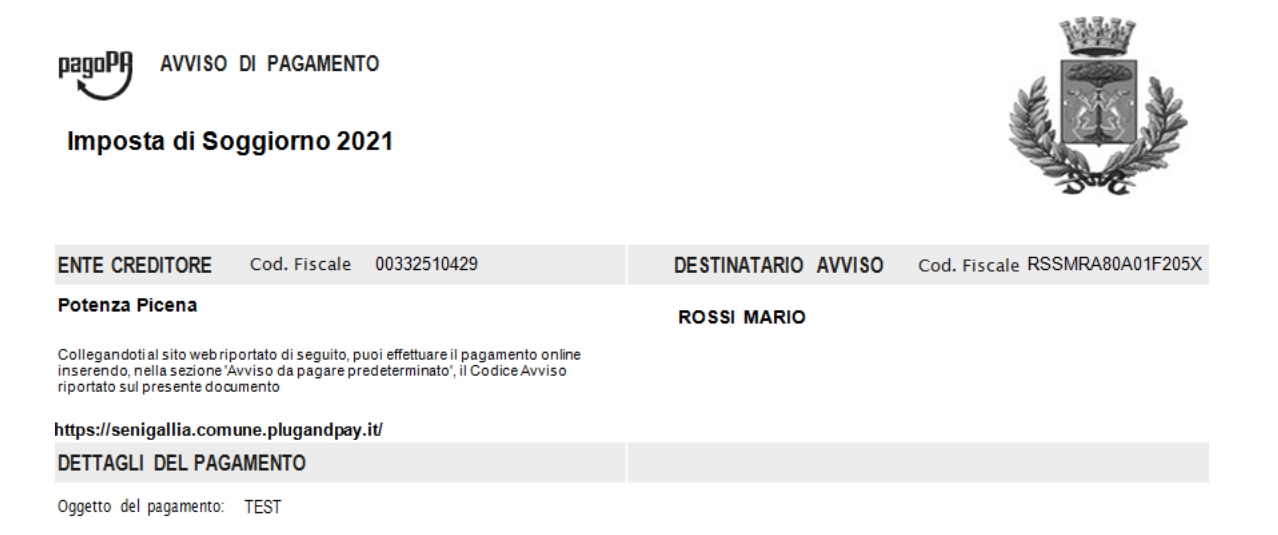

| QUANTO E QUANDO                                                                                                    | PAGARE?                                                                                     |                                                                                                    |                                                                                 | DOVE PACAPE?                                                                                                    |                                                           |                              |
|----------------------------------------------------------------------------------------------------|---------------------------------------------------------------------------------------------|----------------------------------------------------------------------------------------------------|---------------------------------------------------------------------------------|----------------------------------------------------------------------------------------------------|-----------------------------------------------------------|------------------------------|
| 0,10                                                                                                    | Euro                                                                                        | entro il 18/05/20                                                                                             | 21                                                                              | PAGA SUL SITO O CONI<br>del tuo Ente Creditore, della tua<br>canali di pagamento e APP IO. Po<br>carte, conto corrente o CBILL.         | L <b>E APP</b><br>Banca o degli altri<br>otrai pagare con |                              |
| L'importo è aggiornato aut<br>subire variazioni per event<br>mora, sanzioni o interessi,<br>userai ti potrebbero quindi<br>qui indicata. Puoi pagare | omaticamente d<br>uali sqravi, note<br>ecc. Un operato<br>chiedere una c<br>con una unica r | al sistema e potrebbe<br>di credito, indennità di<br>re, il sito o l'app che<br>fra diversa da quella<br>ata. |                                                                                 | PAGA SUL TERRITORIO<br>in tutti gli Uffici Postali, in Banca,<br>Tabaccaio,al bancomat, al Supern<br>Potrai pagare in contanti, con car | in Ricevitoria, dal<br>nercato.<br>te o conto corrente.   | ¢                            |
| Utilizza la porzione di                                                                                                    | avviso relativa                                                                             | a al canale di pagamento                                                                                      | che preferisc                                                                   | i.                                                                                                    |                                                           |                              |
| BANCHE E ALTRI CAN                                                                                                    | NALI                                                                                        |                                                                                                    |                                                                                 |                                                                                                    | RATA entro                                                | il 18/05/2021                |
| Qui accanto trovi il codi<br>il conce interpancario ce<br>per pagare attraverso il<br>bancario e glialtri canal<br>pagamento abilitati.              | ce <b>QR</b> e<br>HLL<br>circuito<br>i di                                                   |                                                                                                    | Destinatario <sup>RC</sup><br>Ente Creditore<br>Oggetto del pag<br>Codice CBILL | SSSI MARIO<br>SENIGALLIA<br>Iamento TEST<br>Codice Avviso<br>0010 8211 3700 0001 90                                                     | Euro <b>0,1</b><br>Cod. Fiscal<br><b>0033251</b> 0        | 0<br>e Ente Creditore<br>429 |
| BOLLETTINO POSTAL                                                                                                    | E PA                                                                                        | Banco <b>Posta</b>                                                                                            |                                                                                 |                                                                                                    | RATA entro                                                | il 18/05/2021                |
| <b>Poste</b> italia                                                                                                    | ane                                                                                         | € sulC/Cn. 0                                                                                                  | )                                                                               |                                                                                                    | Euro <b>0,10</b>                                          | )                            |

E' comunque possibile effettuare un pagamento esterno al Sistema, attraverso Bonifico Bancario dell'Importo Confermato sul rendiconto del Periodo.

## A. STAMPA del Modello A, di Rendicontazione bimestrale

Solamente dopo aver effettuato il pagamento, sarà possibile procedere, attraverso il bottone

Invia Dichiarazione, con la Stampa della Rendicontazione, secondo il Modello A, ufficiale, che contempla al suo interno anche i dati di pagamento.

In questa fase, propedeuticamente alla Stampa, il Sistema chiederà :

- Data pagamento;
- <u>Numero ricevuta (in base al tipo di pagamento effettuato) ;</u>
- Importo pagato.

| Dichiarazione Ufficiale    | Dati Pagamento                            |       |  | × | iti    | Importo | 102 |
|----------------------------|-------------------------------------------|-------|--|---|--------|---------|-----|
|                            | Datiragamento                             |       |  | ~ |        | mporto  |     |
| Totale Pernottamenti       | Data Pagamento                            | •     |  |   | 550.80 |         |     |
| Totale Esenzioni/Riduzioni |                                           |       |  |   |        | 66.60   |     |
| Totale Rifiuti             | Importo Pagato                            | 484.2 |  |   |        | 0.00    |     |
| TOTALE GENERALE            | ID Operazione F24<br>Codice Avviso pagoPA |       |  |   |        | 484.20  |     |
| Paga Invia Dichiarazione   | Inserisci                                 |       |  |   |        |         |     |
|                            |                                           |       |  |   |        |         |     |

(Si consiglia di inserire tutti i dati del Pagamento richiesti dal Sistema, indicando il CRO nel caso di pagamento esterno con Bonifico Bancario)

Dopo aver digitato i dati del pagamento, il Sistema procederà con la funzione di INVIO/STAMPA della Rendicontazione e **opzionalmente sarà possibile, in base a quanto previsto su Regolamento Comunale** :

## Stampare il Cartaceo della Rendicontazione, Firmarlo e consegnarlo materialmente in Comune;

| Dichiarazione Ufficiale    | Funzioni di Invio.                           | × | Importo |
|----------------------------|----------------------------------------------|---|---------|
| Totale Pernottamenti       |                                              |   | 550.80  |
| Totale Esenzioni/Riduzioni | Invio Dichiarazione al Comune (OBBLIGATORIO) |   | 66.60   |
| Totale Rifiuti             |                                              |   | 0.00    |
| TOTALE GENERALE            | Consegna a mano Invio Telematico             |   | 484.20  |

 Inviare la Rendicontazione all'Ente, <u>in modalità Telematica</u>, attraverso la semplice mail di Servizio.

In questa modalità, l'Esercente risparmia tempo ed assolve agli obblighi dell'Agente Contabile, utilizzando gli strumenti digitali resi disponibili dall'Ente sul Portale Imposta di Soggiorno.

## B. INVIO telematico della Rendicontazione all'Ente .

Attraverso il bottone Invio Telematico è possibile procedere con l'invio telematico della Rendicontazione all'Ente.

Non è necessaria alcuna Firma da parte dell'Esercente, perché l'invio avviene attraverso una funzione autenticata, ove è già nota l'identità digitale del mittente.

Il Sistema registra comunque l'avvenuto Invio e pertanto, in qualsiasi circostanza, ove l'Ente non riscontrasse la Rendicontazione Telematica, il Sistema ne attesterebbe comunque l'Invio, a favore dell'Esercente .